# คู่มือการอบรม

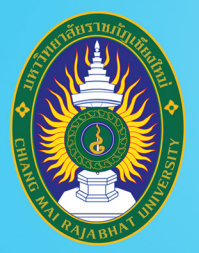

โครงการยกระดับทักษะการผลิตและการใช้งาน ้สื่อการเรียนการสอนออนไลน์เต็มรูปแบบ มหาวิทยาลัยราชภัฏเชียงใหม่

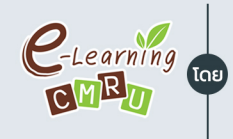

CLearning งานนวัตกรรมการเรียนการสอนและการเรียนรู้ สำนักดิจิทัลเพื่อการศึกษา มหาวิทยาลัยราชภัฏเชียงใหม่

# ชื่อหลักสูตร

# สร้างสื่อการเรียน e-Book รูปแบบ e-Book รองรับการเรียนยุค New Normal

วิทยากรโดย รุ่งทิวา กิตติยังกุล นักวิชาการคอมพิวเตอร์ สำนักดิจิทัลเพื่อการศึกษา

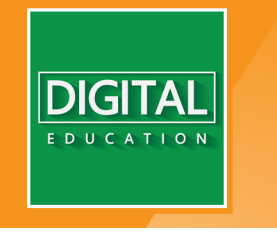

www.digital.cmru.ac.th

# สารบัญ

# เนื้อหา

# หน้า

| 1. | แนะนำการสร้าง Content Online              | 1  |
|----|-------------------------------------------|----|
| 2. | การนำ PDF เข้าสู่โปรแกรม                  | 3  |
| 3. | เครื่องมือในโปรแกรม Flip PDF Professional | 7  |
| 4. | การตั้งค่ารูปแบบการแสดงผล Design Settings | 9  |
| 5. | การจัดการสารบัญ                           | 12 |
| 6. | การตั้งค่าตัวคั่นหนังสือ                  | 15 |
| 7. | การแก้ไขหนังสือ                           | 17 |
| 8. | การส่งออก e-Book                          | 27 |
| 9. | ตัวอย่างผลงาน                             | 30 |

# 1. แนะนำการสร้าง Content Online

หลักสูตรการสร้างสื่อการเรียน Content Online เพื่อการเรียนรู้อย่างไร้ขีดจำกัด นี้ เป็นการอบรมให้เกิดความรู้ ทักษะการสร้าง e-Book จากโปรแกรมสำเร็จรูป Flip PDF Professional โดยสื่อที่ได้จากโปรแกรมดังกล่าวสามารถนำไปประยุกต์ใช้ ได้หลากหลายรูปแบบ อาทิเช่น .html .exe

ทั้งนี้โดยหลักแล้วการสร้าง e-Book จาก Flip PDF Professional จะเป็นการ นำเอาไฟล์ PFD ที่มีการออกแบบจัดหน้าเรียบร้อยแล้ว มาแปลงเป็นไฟล์ที่มีการนำเสนอ ในรูปแบบ e-Book ทั้งนี้เพื่อสร้างสื่อการเรียนที่มีความน่าสนใจเพิ่มจากการเปิดอ่าน หนังสือรูปแบบหน้ากระดาษปกติ

โครงสร้างทั่วไปของ e-Book ประกอบด้วย

- หน้าปก (Front Cover) ปกด้านหน้าของหนังสือซึ่งจะอยู่ส่วนแรก เป็นตัวบ่งบอก ว่าหนังสือเล่มนี้ชื่ออะไร ใครเป็นผู้แต่ง
- คำนำ(Introduction) คำบอกกล่าวของผู้เขียนเพื่อสร้างความเข้าใจเกี่ยวกับ ข้อมูล และเรื่องราวต่าง ๆ ของหนังสือเล่มนั้น ให้กับผู้อ่านได้ทราบ
- สารบัญ (Contents) ตัวบ่งบอกหัวเรื่องสำคัญที่อยู่ภายในเล่มว่าประกอบด้วย อะไรบ้าง อยู่ที่หน้าใดของหนังสือ สามารถเชื่อมโยงไปสู่หน้าต่างๆ ภายในเล่มได้
- สาระของหนังสือแต่ละหน้า (Pages Contents) ส่วนประกอบสำคัญในแต่ละ หน้า ที่ปรากฏภายในเล่ม ทั้งนี้ขึ้นอยู่กับความสามารถของโปรแกรมที่ใช้ ประกอบด้วย
  - หน้าหนังสือ (Page Number)
  - ข้อความ (Texts)
  - ภาพประกอบ (Graphics) .jpg, .gif, .bmp, .png, .tiff
  - เสียง (Sounds) .mp3, .wav, .midi
  - ภาพเคลื่อนไหว (Video Clips, flash) .mpeg, .wav, .avi?
  - จุดเชื่อมโยง (Links)

- อ้างอิง (Reference) แหล่งข้อมูลที่ใช้นำมาอ้างอิง อาจเป็นเอกสาร ตำรา หรือ เว็บไซต์
- ดัชนี (Index) การระบุคำสำคัญหรือคำหลักต่าง ๆ ที่อยู่ภายในเล่ม โดยเรียงลำดับ ตัวอักษรให้สะดวกต่อการค้นหาพร้อมระบุเลขหน้าและจุดเชื่อมโยง
- ปกหลัง (Back Cover) ปกด้านหลังของหนังสือซึ่งจะอยู่ส่วนท้ายเล่ม

# 2. การนำ PDF เข้าสู่โปรแกรม

การสร้าง e-Book โดยการนำเข้าจากเอกสาร PDF ที่จัดทำเรียงลำดับไว้เรียบร้อย แล้ว โดย เปิดโปรแกรม Flip PDF Professional

2.1 คลิกปุ่ม New Project เพื่อเริ่มต้นสร้าง e-Book

2.2 หน้าต่าง Select View Mode ทำเครื่องหมายถูกในส่วน HTML5 เพื่อเลือกรูปแบบ e-Book ให้รองรับ HTML5

2.3 คลิกปุ่ม OK

2.4 เลือกไฟล์ PDF ที่เตรียมไว้ โดยคลิกปุ่ม Browse

2.5 คลิก Import Now เพื่อนำเข้าไฟล์เข้าสู่ โปรแกรม

| Flip                | o PDF Professional                                                   | 2 1 คลิก New Project                              |
|---------------------|----------------------------------------------------------------------|---------------------------------------------------|
| Recent Projects     | Create New Project                                                   | Cloud Platform Login and manage your books        |
| Open Project Wizard | 🛅 New Project                                                        | How to easily share your books online<br>Bookcase |
|                     | Demo                                                                 | Advance Mode                                      |
| Recent Outputs      | Project Templates                                                    |                                                   |
| 🦻 Open              | Bookcase Demo<br>with Shopping Cart                                  | Hot directory services                            |
|                     |                                                                      |                                                   |
| User Manual   H     | lome Page   Contact us   FAQ   About<br>Copyright by FlipBuilder.com | Check for update                                  |

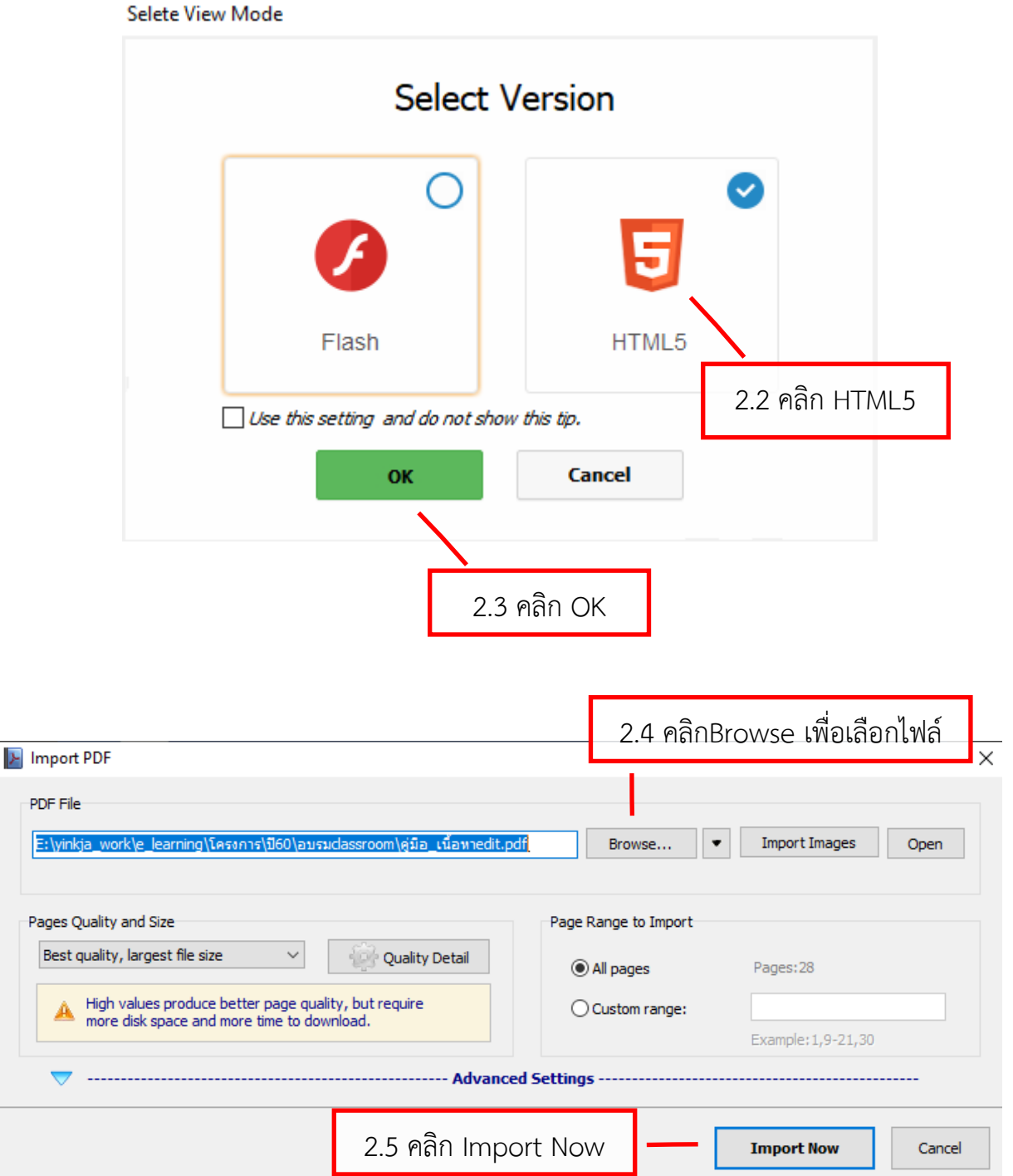

คู่มืออบรม "การสร้างสื่อการเรียนรูปแบบ e-Book รองรับการเรียนยุค New Normal" 5

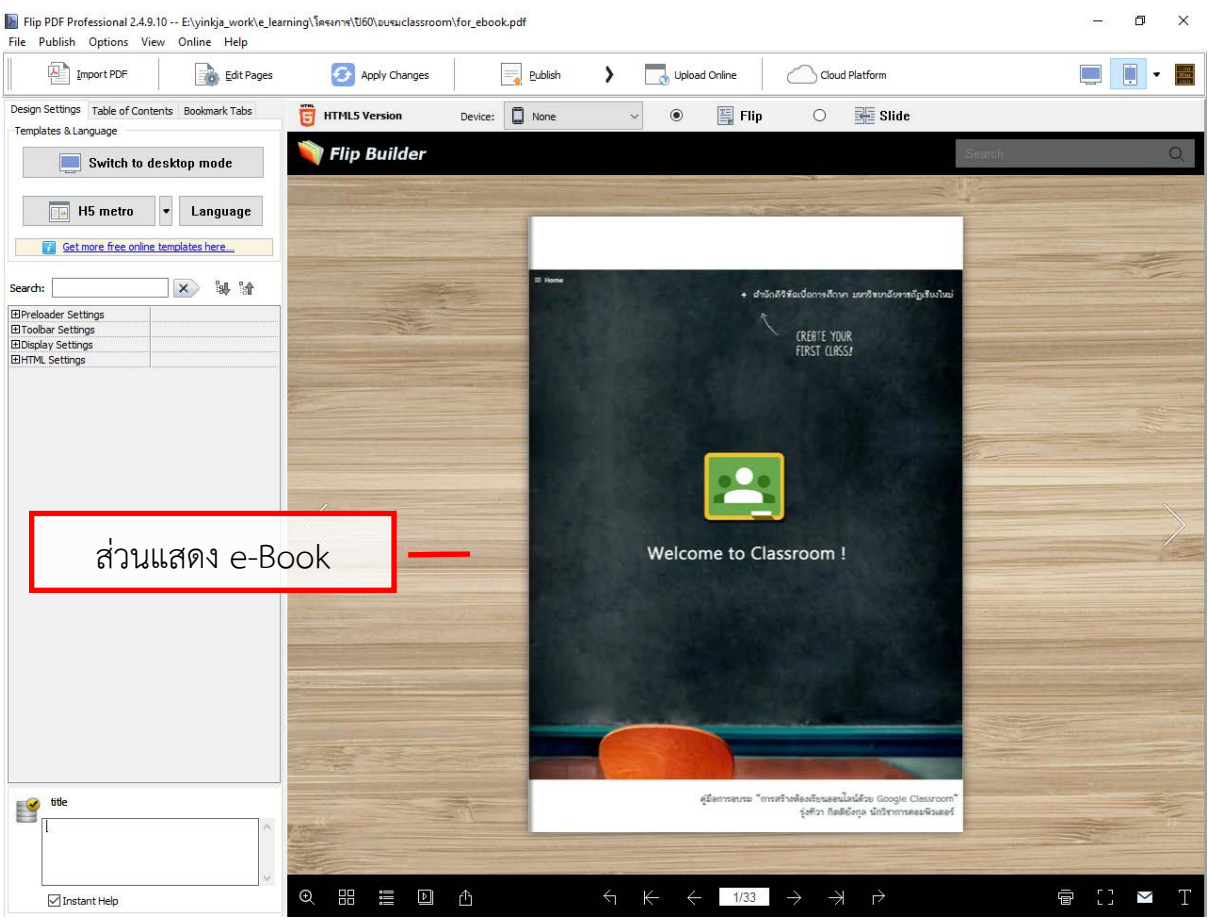

ไฟล์ PDF ที่นำเข้าสู่โปรแกรม

ไฟล์ PDF จะถูกแปลงให้แสดงในรูปแบบหนังสือ โดยจำลองรูปแบบสำเร็จของ ชิ้นงาน ให้สามารถพลิกเปิดอ่าน และจัดการได้จากเมนูด้านล่างโปรแกรมดังนี้

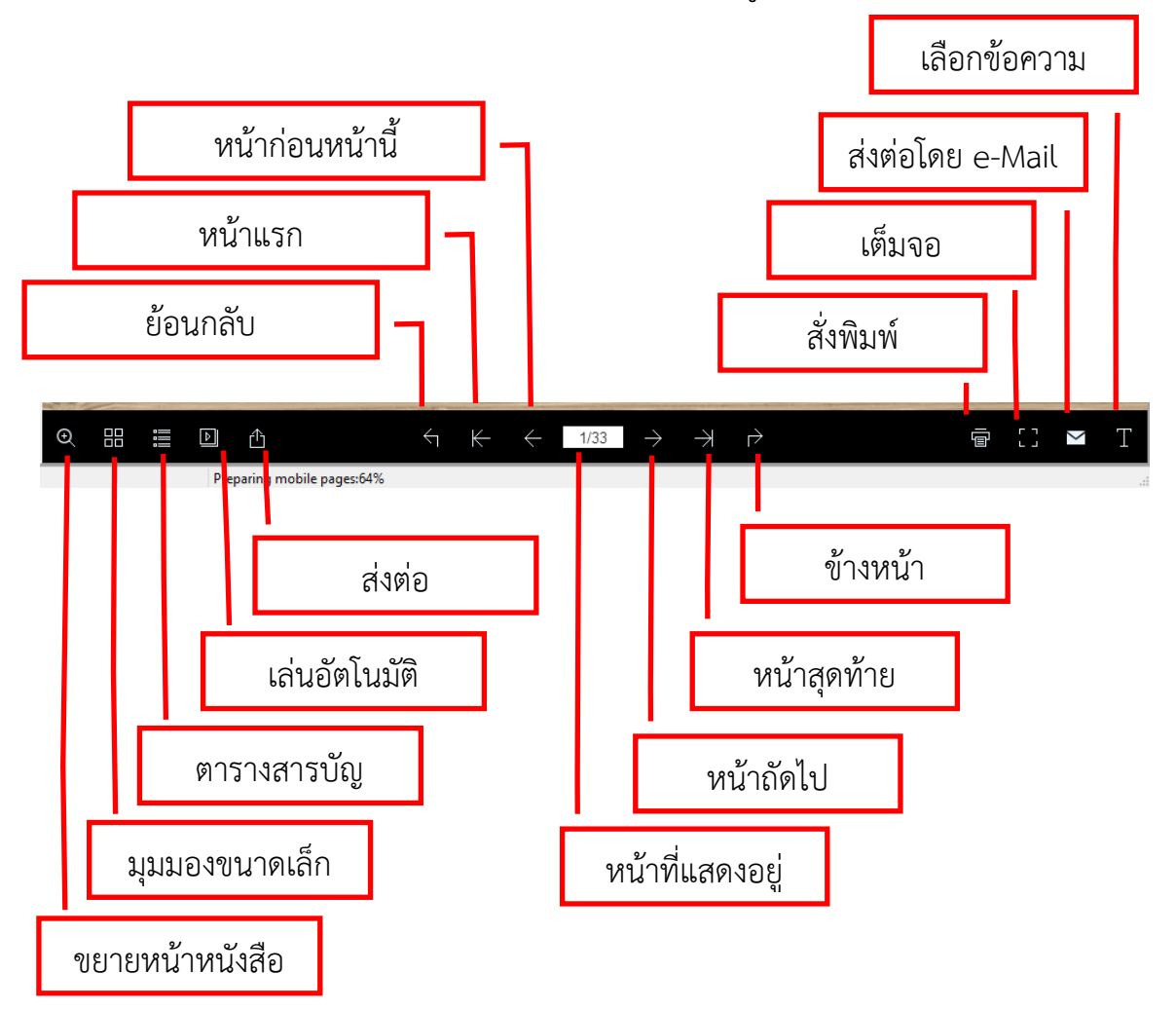

# 3. เครื่องมือในโปรแกรม Flip PDF Professional

โปรแกรม Flip PDF Professional มีเครื่องมือที่ช่วยสนับสนุนการแก้ไข เพิ่มเติม เพื่อให้ e-Book ที่สร้างขึ้นสามารถแสดงผลได้ตรงกับความต้องการของผู้ออกแบบ

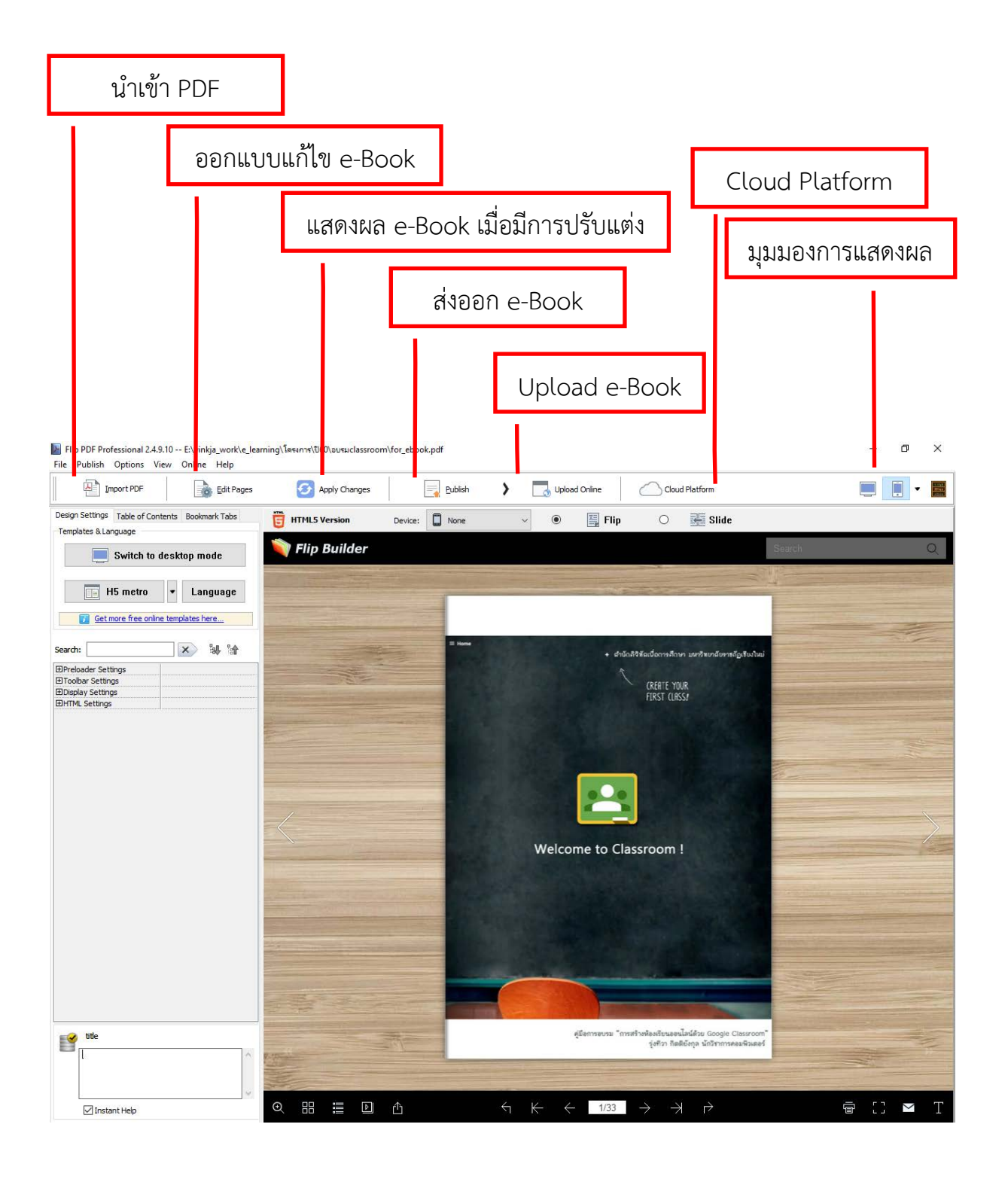

### คู่มืออบรม "การสร้างสื่อการเรียนรูปแบบ e-Book รองรับการเรียนยุค New Normal" 8

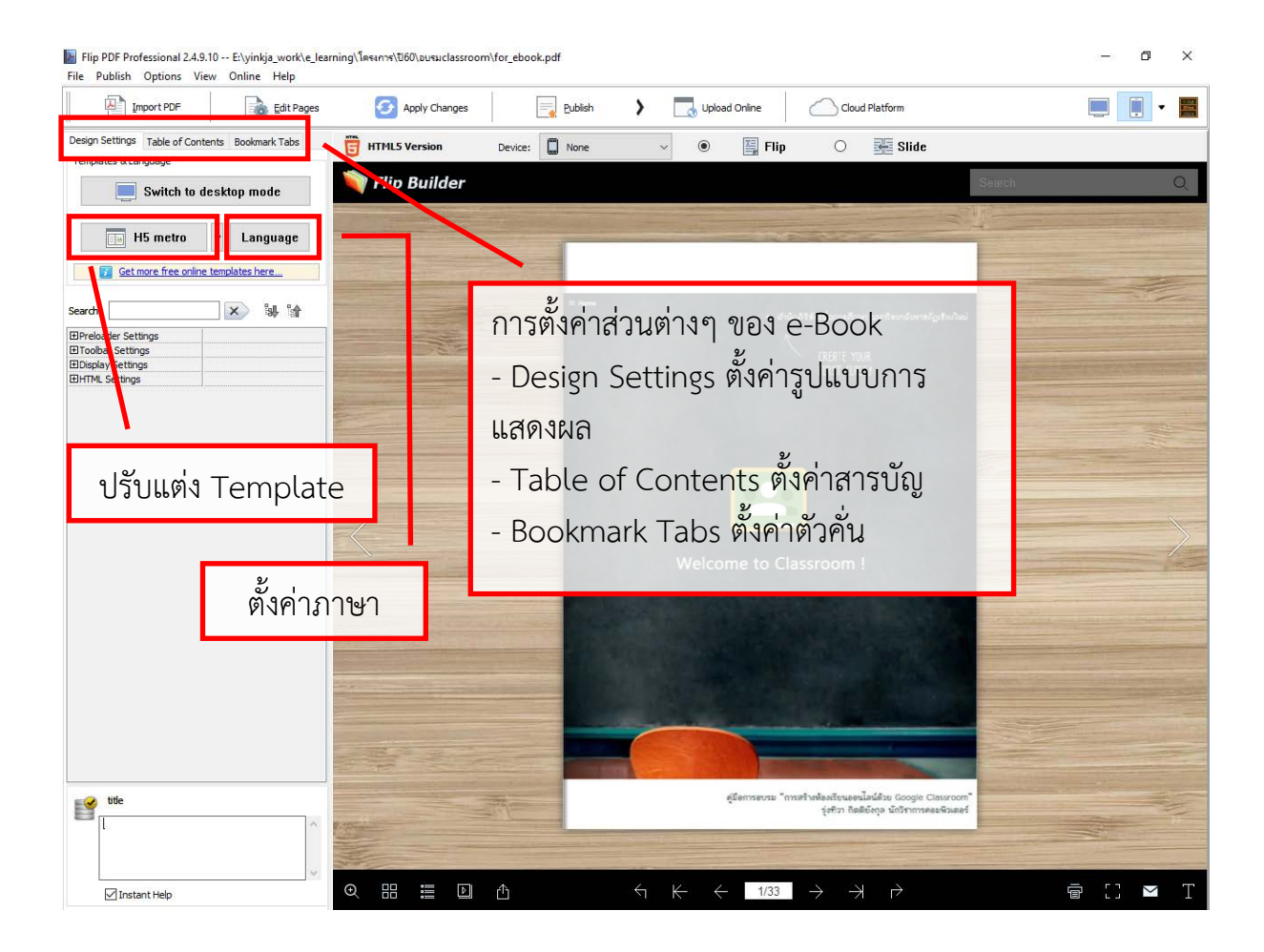

# 4. การตั้งค่ารูปแบบการแสดงผล Design Settings

การปรับแต่ง และตั้งค่าการแสดงผลของ e-Book สามารถปรับแต่งให้เหมาะสม สอดคล้องกับเนื้อหาที่นำเสนอได้ โดยในหลักสูตรการสร้างสื่อการเรียน Content Online เพื่อการเรียนรู้อย่างไร้ขีดจำกัด นี้จะขอนำเสนอในบางส่วนที่มักใช้บ่อย ดังนี้

4.1 การปรับแต่งสีแถบเครื่องมือ คลิกที่แท็บ Design Settings เลือกกลุ่ม Toolbars Settings จากนั้นสามารถเลือกปรับแต่งสีได้ ดังนี้

| 5                   |          |
|---------------------|----------|
| Toolbar Settings    |          |
| □General Settings   |          |
| ⊡Logo Settings      |          |
| Toolbar Color       | 0x000000 |
| Icon Color          | 0xFFFFFF |
| Font Color          | 0x333333 |
| Menu font color     | 0xFFFFF  |
| Always Show Toolbar | No       |
|                     | 1        |

- Toolbar Color สีแถบเครื่องมือ
- Icon Color สีไอคอนบนแถบเครื่องมือ
- Font Color สีตัวอักษรแสดงหมายเลขหน้า
- Menu font color สีตัวอักษรอธิบายเครื่องมือเมื่อนำเมาส์ไปวาง
- Always Show Toolbar on mobile แสดงแถบเครื่องมือทุกครั้งใน มุมมองการแสดงผลบนอุปกรณ์โมบายหรือไม่
- 4.2 การตั้งค่า Auto Flip Button คลิกที่แท็บ **Design Settings** เลือกกลุ่ม **Auto Flip Button** จากนั้นสามารถเลือกปรับแต่งการเล่นอัตโนมัติได้ ดังนี้

| Auto Flip Button       |      |
|------------------------|------|
| Show Auto Flip Button  | Show |
| Auto Flip at Startup   | No   |
| Page Flipping Interval | 10   |
| Number of Repeats      | 1    |

- Show Auto Flip Button แสดงปุ่ม Auto Flip บนแถบเครื่องมือ หรือไม่
- Auto Flip at Startup ตั้งค่าเล่นอัตโนมัติเป็นค่าเริ่มต้นหรือไม่
- Page Flipping Interval ตั้งค่าหน่วงเวลาในการเปิดแต่ละหน้า
- Number of Repeats จำนวนรอบในการเล่นอัตโนมัติ
- 4.3 การตั้งค่าปกแข็ง คลิกที่แท็บ Design Settings เลือกกลุ่ม Cover Config จากนั้นสามารถเลือกปรับแต่งให้ปก e-Book เป็นปกแข็งได้ ดังนี้

| Cover Config         |          |
|----------------------|----------|
| Hard Cover           | Disable  |
| Hard Cover Border Wi | 8        |
| Border Color         | 0x572F0D |
| Outer Cover Border   | Yes      |
| Corner Rounding      | 8        |

- Hard Cover แสดงรูปแบบปกแข็งหรือไม่
- Hard Cover Border Width ตั้งค่าความกว้างขอบปก
- Border Color ตั้งค่าสีขอบ
- Outer Cover Border แสดงขอบปกด้านนอกหรือไม่
- Corner Rounding ตั้งค่าความโค้งมุมปก
- 4.4 การตั้งค่าการเชื่อมโยง คลิกที่แท็บ Design Settings เลือกกลุ่ม HTML Settings จากนั้นสามารถเลือกปรับแต่งการเชื่อมโยงได้ ดังนี้

| l | HTML Settings         |                 |
|---|-----------------------|-----------------|
|   | □Link Settings        |                 |
|   | Link Color on Hover   | <b>0x800080</b> |
|   | Link Opacity on Hover | 0.2             |
|   | Open Links in         | Blank           |
|   | Enable Tooltips       | No              |

- Link Color on Hover ตั้งค่าสี Link
- Link Opacity on Hover ตั้งค่าความเข้มของ Link (Value should be between 0 and 1)
- Open Links in ... รูปแบบการเปิด Link เลือกระหว่างเปิดหน้าใหม่ (Blank) และเปิดทับหน้าเดิม (Self)
- Enable Tooltips กำหนดให้แสดงหรือไม่แสดง Tooltips ของลิงค์

# 5. การจัดการสารบัญ

การทำสารบัญเพื่อเชื่อมโยงเนื้อหาส่วนต่างๆ ใน e-Book ถือเป็นอีกหนึ่งส่วน สำคัญที่สร้างความสะดวกสบายให้กับผู้อ่าน สามารถทำได้โดย

- 5.1 คลิกแท็บ Table of Contents เพื่อจัดการสารบัญ ส่วนรายละเอียดที่ แสดงออกมาเป็นค่าเริ่มต้นนั้น จะเรียกข้อมูลไฟล์ PDF พื้นฐานที่นำเข้ามา ในตัวอย่างเป็นไฟล์ PFD ที่มาจากกการนำไฟล์หลายไฟล์มารวมกัน ส่วนนี้ จึงแสดงชื่อไฟล์ต้นทางหลายรายการ เมื่อมีการจัดการในส่วนจัดการ สารบัญ ข้อมูลจะแสดงในหน้าต่างสารบัญเช่นกัน
- 5.2 คลิกไอคอน Table of Contents ในแถบเครื่องมือ เพื่อเรียกหน้าต่าง สารบัญออกมาแสดง

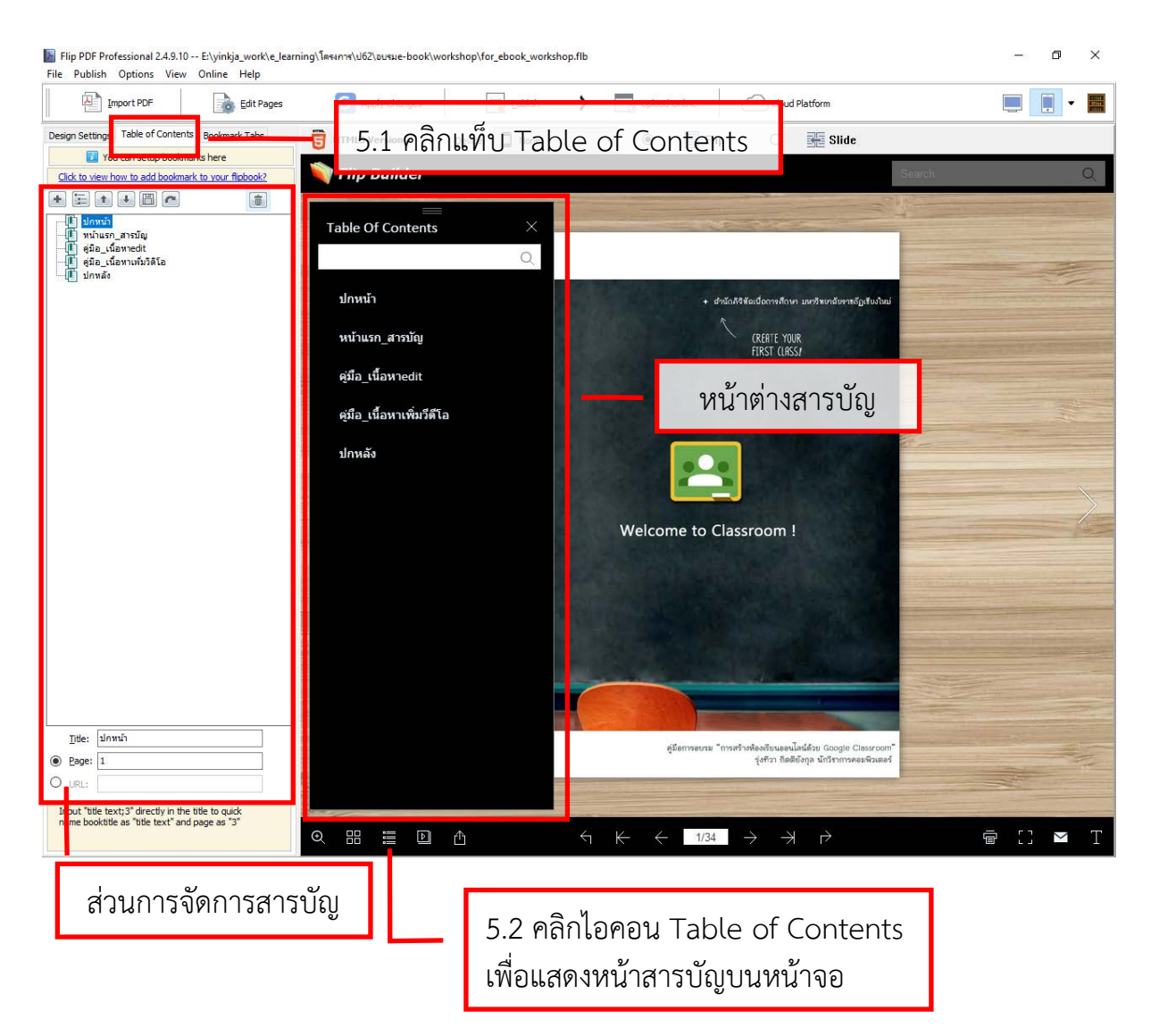

โดย นางสาวรุ่งทิวา กิตติยังกุล นักวิชาการคอมพิวเตอร์ สำนักดิจิทัลเพื่อการศึกษา มหาวิทยาลัยราชภัฏเชียงใหม่

5.3 ปรับแต่งข้อมูลในส่วนจัดการสารบัญให้สอดคล้องกับเนื้อหาใน e-Book ด้วยเครื่องมือดังนี้

| พิ่มหัวข้อหลัก                                 |                                                                                   |                   |
|------------------------------------------------|-----------------------------------------------------------------------------------|-------------------|
| เพิ่มหั                                        | ้วข้อย่อย                                                                         |                   |
|                                                | เลื่อนหัวข้อขึ้น                                                                  |                   |
|                                                | เลื่อนหัวข้อลง                                                                    |                   |
|                                                | ส่งออกสารบัญ                                                                      | ลบหัวข้อ<br> <br> |
| ไป ปกา<br>ไป หน้<br>ดู่มีส<br>ไป ดู่มีส<br>ปกา | พน้า<br>าแรก_สารบัญ นำเข้าสารบัญ<br>อ_เนื้อหาedit<br>อ_เนื้อหาเพิ่มวิดีโอ<br>พลัง |                   |
|                                                |                                                                                   |                   |
| <u>T</u> itle:                                 | ปกหน้า                                                                            |                   |
| • <u>P</u> age:                                | 1                                                                                 |                   |
| O URL:                                         |                                                                                   |                   |
|                                                |                                                                                   |                   |

ส่วนแสดงรายละเอียด และการเชื่อมโยงของแต่ละหัวข้อ สามารถปรับแต่งได้ดังนี้ Title (ชื่อหัวข้อ) Page (เชื่อมโยงไปหน้า) URL (เชื่อมโยงไปเว็บไซต์) เมื่อปรับแต่งข้อมูลในส่วนจัดการสารบัญเสร็จแล้ว ให้ทำการทดสอบความถูกต้อง ของการเชื่อมโยง โดยคลิกที่ชื่อหัวข้อในส่วน **หน้าต่างสารบัญ** โปรแกรมจะพลิกเปิดไป หน้าที่ทำการตั้งค่าไว้

# 6. การตั้งค่าตัวคั่นหนังสือ

การแบ่งส่วนเนื้อหาภายใน e-Book เพื่อให้เกิดความสะดวกแก่ผู้ใช้ ในกรณีที่มี เนื้อหาจำนวนมาก หรือแบ่งเป็นส่วนๆ อย่างชัดเจน สามารถทำได้โดย

6.1 คลิกแท็บ Bookmark Tabs จะปรากฏส่วนจัดการตัวคั่นหนังสือ

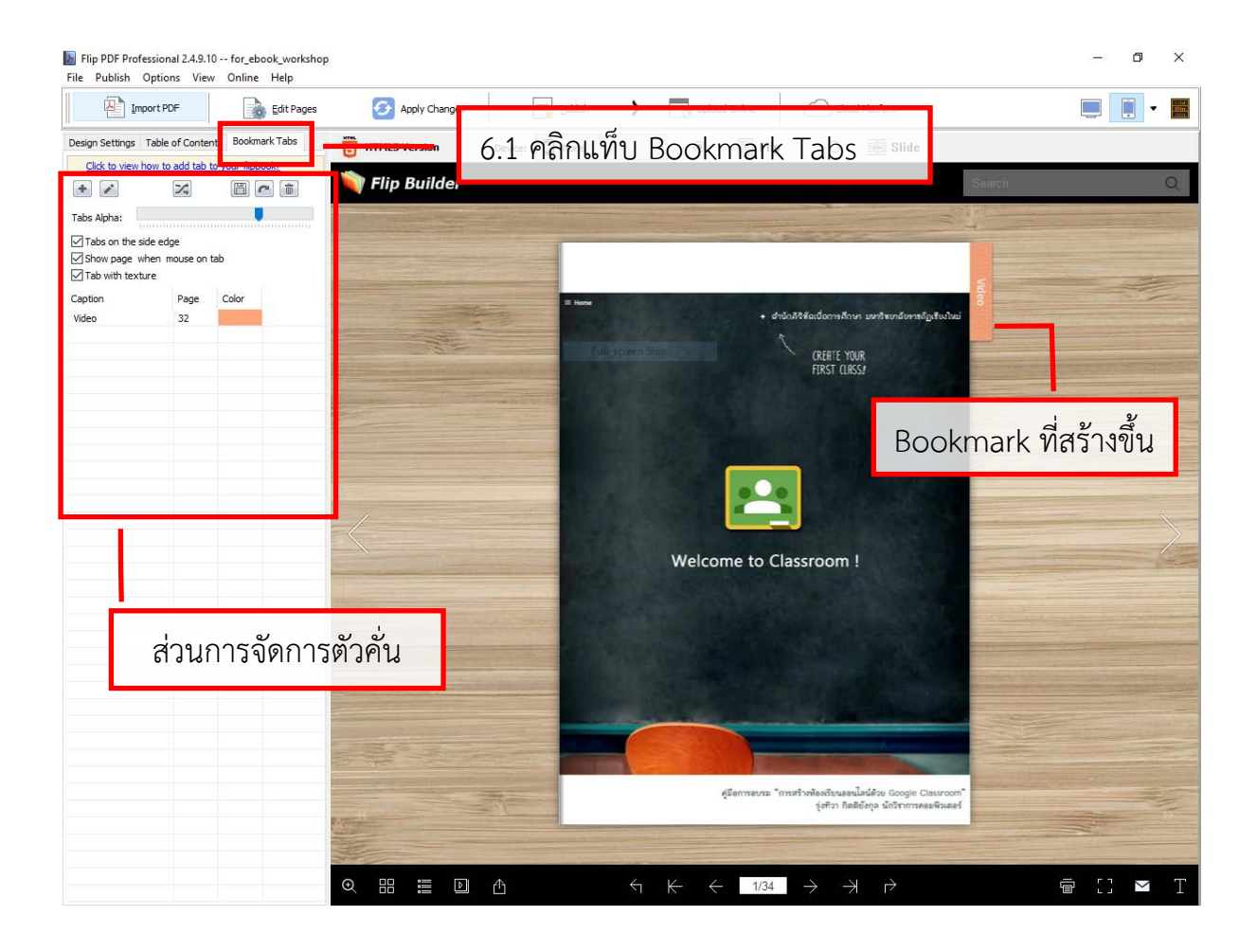

# 6.2 ตั้งค่าตัวคั่นหนังสือจากส่วนจัดการ ดังนี้

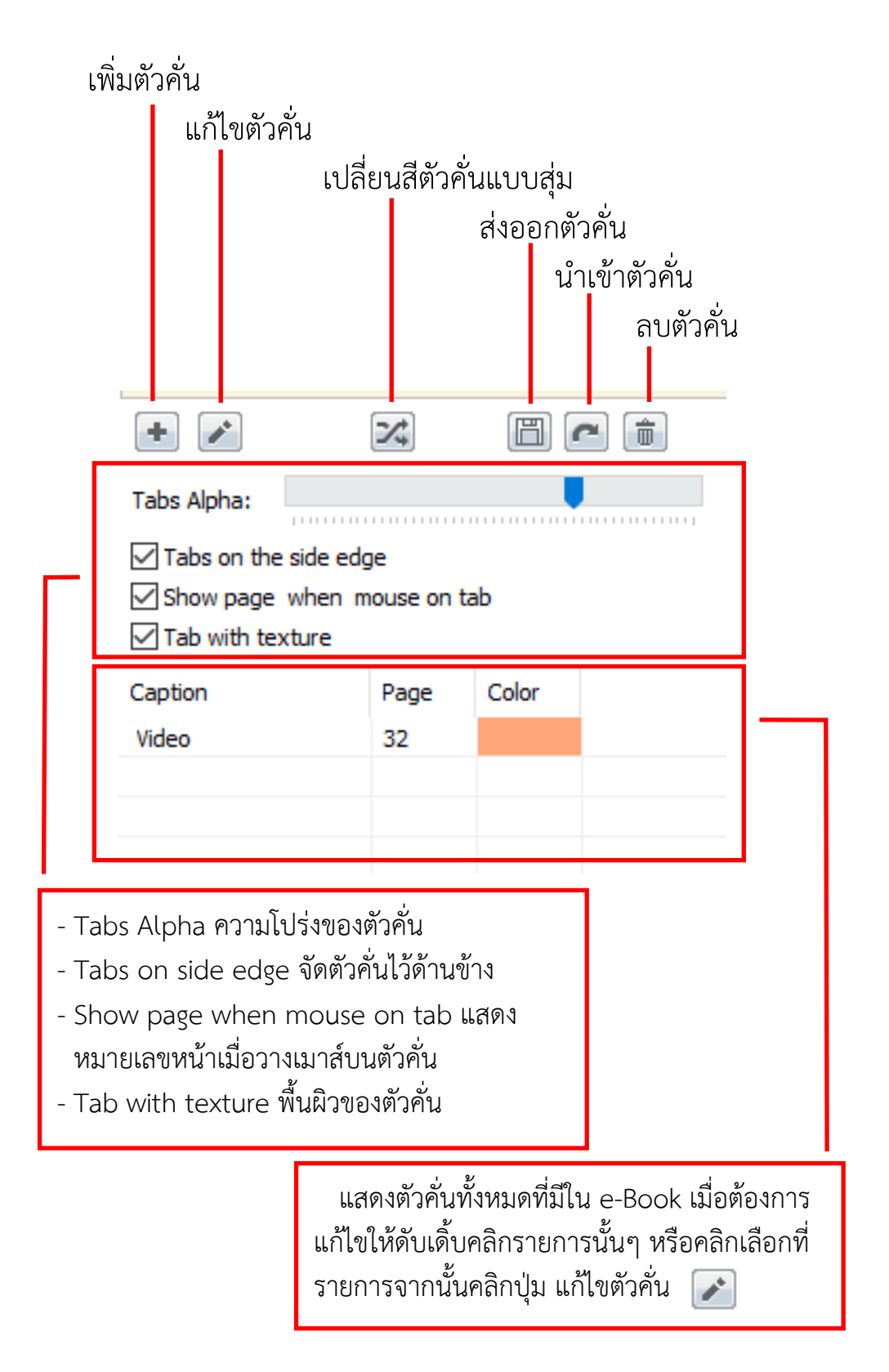

# 7. การแก้ไขหนังสือ

การปรับแก้ e-Book ให้มีความน่าสนใจเพิ่มขึ้นจากการเปิดอ่านหน้าหนังสือ ด้วย การเพิ่มการเชื่อมโยง วีดีโอ เสียง รูปภาพ ข้อความ

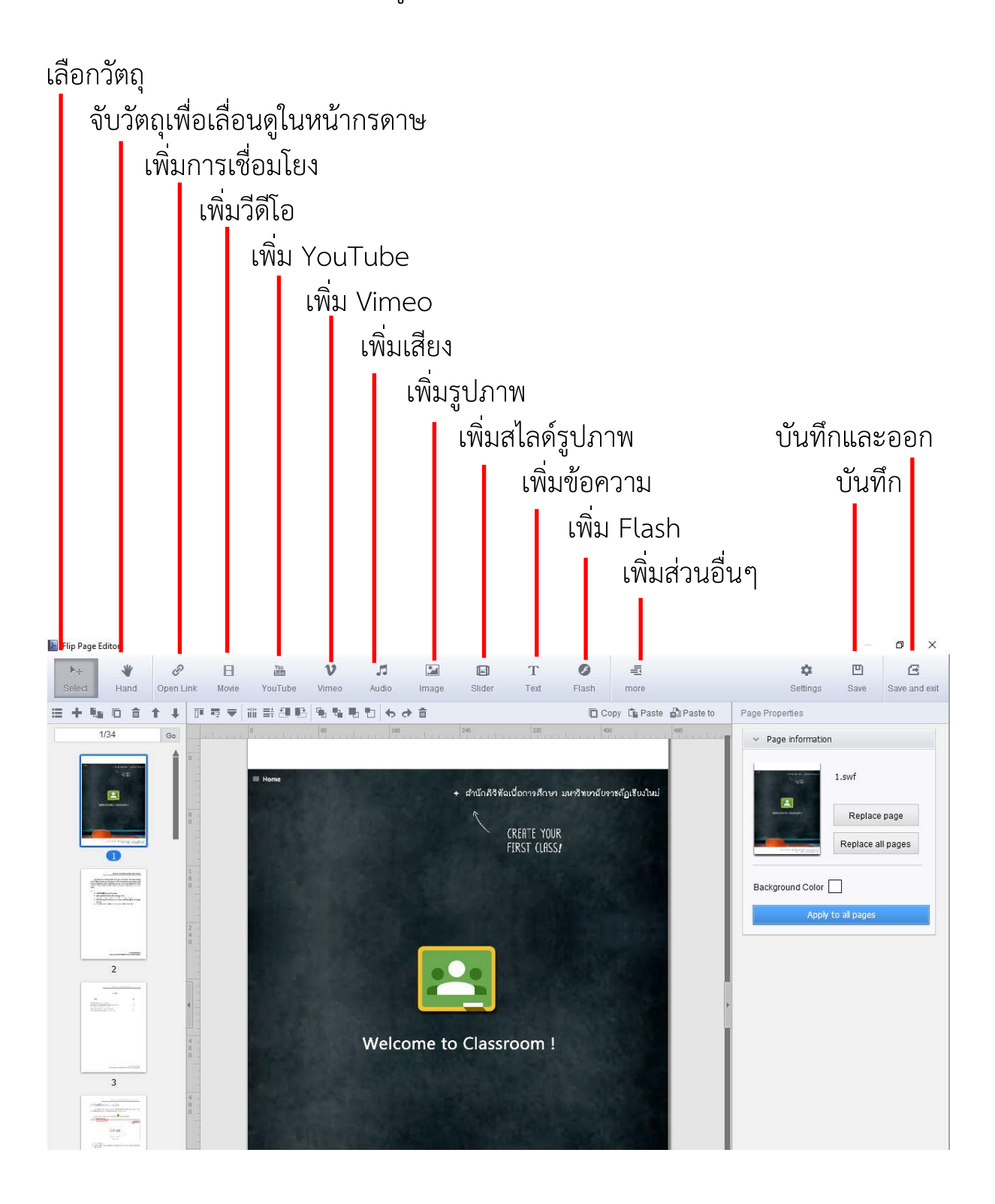

ในหลักสูรตนี้จะนำเสนอเครื่องมือบางส่วนที่มักใช้ในการปรับแต่ง e-Book ดังนี้

7.1 เพิ่มการเชื่อมโยง Open link

การทำการเชื่อมโยง Open link เป็นการระบุพื้นที่ในหน้าหนังสือ เพื่อทำการเชื่อมโยง โดยรองรับทั้งการเชื่อมโยงไปยังหน้าหนังสือใน e-Book และการเชื่อมโยงนี้สามารถกำหนดได้หลายรูปแบบ มีวิธีการดังนี้

- 1) คลิกปุ่ม Open link เพื่อกำหนดพื้นที่ที่ต้องการทำการเชื่อมโยง
- 2) ลากพื้นที่ที่ต้องการบนหน้ากระดาษ
- 3) ดับเบิ้ลคลิกบริเวณพื้นที่ที่กำหนดเพื่อตั้งค่าการเชื่อมโยง
- ตั้งค่าการเชื่อมโยง ในที่นี้จะเป็นการเชื่อมไปยัง YouTube เพื่อเล่น ไฟล์วีดีโอที่เกี่ยวข้อง โดยกำหนดรูปแบบการกระทำของเมาส์ ลักษณะการเชื่อมโยง

![](_page_19_Figure_8.jpeg)

5) คลิก OK เพื่อบันทึกการตั้งค่าการเชื่อมโยง

![](_page_20_Figure_1.jpeg)

โดย นางสาวรุ่งทิวา กิตติยังกุล นักวิชาการคอมพิวเตอร์ สำนักดิจิทัลเพื่อการศึกษา มหาวิทยาลัยราชภัฏเชียงใหม่

# 7.2 เพิ่มเสียง Audio

การเพิ่มไฟล์เสียงลงสู่หน้าเนื้อหา e-Book บางประเภทที่ต้องมี ความจำเป็นในการฟังเสียง อาทิเช่น ตัวอย่างการออกเสียง บทสนทนา ต่างๆ สามารถทำได้ โดย

- 1) คลิกปุ่ม Audio เพื่อเลือกรูปแบบ Player Skins และลากพื้นที่ ที่ต้องการบนหน้ากระดาษ
- Т G 1 Audio Imag คลิกปุ่ม Audio Audio Player Skins Γ Copy 400 • 🗘 • 0.00 - 10 รูปแบบ Player Skins
- 2) คลิก Player Skins ที่วางไว้ เพื่อตั้งค่าเสียง

- 3) คลิกปุ่ม Select Audio File จะปรากฏหน้าต่างนำเข้าเสียง
- 4) คลิกปุ่ม Add Sounds เพื่อนำเสียงเข้าสู่โปรแกรม
- 5) คลิกเลือกรายการ Local File ในกรณีเป็นไฟล์เสียงจากเครื่อง หากมีไฟล์เสียงมากกว่า 1 ไฟล์ สามารถนำเข้าเพิ่มด้วยปุ่ม Add Sounds
- 6) คลิกOK เพื่อบันทึกการนำเข้าเสียง

![](_page_22_Picture_5.jpeg)

์ โดย นางสาวรุ่งทิวา กิตติยังกุล นักวิชาการคอมพิวเตอร์ สำนักดิจิทัลเพื่อการศึกษา มหาวิทยาลัยราชภัฏเชียงใหม่

| Selection Form                                               | x                                    |
|--------------------------------------------------------------|--------------------------------------|
| Local File                                                   | คลิกรายการ Local File จากนั้นคลิก OK |
|                                                              | له                                   |
| O Explorer                                                   |                                      |
| Please use English letters only to                           | compatible with servers              |
|                                                              | OK Cancel                            |
| 1                                                            |                                      |
| Sounds Information                                           | ×                                    |
| ./files/pageConfig/01 5.1.mp<br>./files/pageConfig/02 5.2.mp | )3<br>)3                             |

แสดงรายการเสียงนำเข้าทั้งหมด

亩

t

6

ł

คลิก OK เพื่อบันทึก

+ Add Sounds

### 7.3 เพิ่มสไลด์รูปภาพ Slider

การเพิ่มความน่าสนใจให้ e-Book ด้วยการทำสไลด์รูปภาพ เพื่อประมวล ภาพที่เกี่ยวข้องกับเนื้อหาในหนังสือ สามารถทำได้ โดย

- คลิกปุ่ม Slider เพื่อเลือกรูปแบบสไลด์รูปภาพ และลากพื้นที่ที่ต้องการ บนหน้ากระดาษ
- 2) คลิกพื้นที่สไลด์ที่วาดไว้ เพื่อนำเข้ารูปภาพ
- 3) คลิกปุ่ม Select Image Files เพื่อเลือกรูปภาพที่ต้องการทำสไลด์

![](_page_24_Picture_6.jpeg)

คู่มืออบรม "การสร้างสื่อการเรียนรูปแบบ e-Book รองรับการเรียนยุค New Normal" 24

![](_page_25_Figure_1.jpeg)

# 5) คลิกรายการ Local File เพื่อเลือกไฟล์จากเครื่องคอมพิวเตอร์

| Selection Form                | ×                                   |   |
|-------------------------------|-------------------------------------|---|
| Local File     5              |                                     |   |
|                               | คลิกรายการ Local File จากนั้นคลิก C | Ж |
| C Explorer                    |                                     |   |
| Please use English letters on | y to compatible with servers        |   |
|                               | OK Cancel                           |   |

6) คลิก OK เพื่อบันทึกรูปภาพที่ต้องการทำสไลด์

![](_page_26_Picture_4.jpeg)

 ตั้งค่าการแสดงสไลด์ในส่วนของ General Settings ได้แก่ เวลาในการ เล่นแต่ละสไลด์ (Duration) การเล่นอัตโนมัติ (AutoPlay) และการ แสดงปุ่มซ้าย ขวา (Show Navigation Arrow)

![](_page_27_Picture_2.jpeg)

### 8. การส่งออก e-Book

การส่งออก e-Book ที่ทำการปรับแต่งเรียบร้อยแล้ว เพื่อนำไปเผยแพร่ต่อไป โดย ในหลักสูตรนี้จะเลือกใช้การส่งออกเพื่อเผยแพร่ในรูปแบบออนไลน์ สามารถทำได้โดย

8.1 คลิกปุ่ม Publish เลือกรายการ Publish เพื่อส่งออก e-Book ที่ทำการ ออกแบบเรียบร้อยแล้วในรูปแบบ HTML

| 6 Apply Changes                         | Publish       | Upload Online | Cloud Platform                             |
|-----------------------------------------|---------------|---------------|--------------------------------------------|
| HTML5 Version                           | Publish       | 💿 📱 Flip      | O 👫 Slide                                  |
| 8.1 เลือกรายการ Publish                 | Upload Online |               |                                            |
| And And And And And And And And And And | FTP Server    |               |                                            |
| and the second                          | Email to      |               |                                            |
|                                         | Screensaver   |               |                                            |
|                                         |               | + สำนัง       | เดิจิทัลเนื้อการศึกษา มหาวิทยาลับราชดัฏเรี |
|                                         |               | 1             | CREATE YOUR<br>FIRST CLASSI                |
|                                         |               |               |                                            |

- 8.2 ในหน้าต่าง Output Option ให้ทำรายการดังนี้
  - Publish as เลือก \*.html
  - Publish Path เลือกพื้นที่จัดเก็บไฟล์ที่ได้จากการส่งออก
  - Options HTML Title ข้อความแสดงบน Title Bar
  - Loading Sequence เลือกรูปแบบ e-Book ในที่นี้แนะนำ ให้เลือก HTML5 only หรือ HTML5-Flash
- 8.3 คลิกปุ่ม Convert เพื่อให้โปรแกรมประมวลผล

คู่มีออบรม "การสร้างสื่อการเรียนรูปแบบ e-Book รองรับการเรียนยุค New Normal" 28

| Output Option {                                                                                                    | 8.2 รายการ Output Option                                                                                             |
|----------------------------------------------------------------------------------------------------|----------------------------------------------------------------------------------------------------|
|                                                                                                    | Path<br>Output Folder: E:\yinkja_work\e_learning\โครงการ\ปี62\อบรมe-book\pb\4 Browse Open<br>File Name: index .html  |
| Publish as:                                                                                                    | Options                                                                                                    |
| 🌏 💿 *.html                                                                                                    | HTML <u>T</u> itle: e-Book การสร้างห้องเรียนออนไลน์ Google Classroom 🛞 Advanced                                      |
| 音 ()*.exe                                                                                                    | Loading Sequence<br>Priority of the desktop and mobile (HTML5) version at startup:                                   |
| <b>⊈</b> ○*.app                                                                                                    | ⊖ Flash - HTML5 Only OHTML5 - Flash ● HTML5 Only                                                                     |
| et al. the second second secon | ✓ Create basic HTML version for search engines (it is necessary to enable search) ☐ Compress to ZIP after publishing |
| Publish as Plug-in:                                                                                                    | Burn to CD                                                                                                    |
| WordPress F                                                                                                    | Plug-in                                                                                                    |
| 🔯 🔾 Joomla modi                                                                                                    | lule                                                                                                    |
| 📀 🔿 Drupal modu                                                                                                    | ule How to make created books available for others online?                                                           |
| View On Brow                                                                                                    | <sub>vser</sub> 8.3 คลิก Convert <b>Convert</b> Cancel                                                               |

8.4 เมื่อ Convert เสร็จเรียบร้อยแล้วจะปรากฏหน้าต่าง Conversion Complete ทั้งนี้จะแจ้งให้ทราบว่าผลงานถูกบันทึกไว้ที่ใด ตามลักษณะ รูปแบบที่เลือกไว้ จากนั้นคลิกปุ่ม Close

| Conversion | Completed                                                                                    |                                               |                               |                               |                               | ×            |        |
|------------|----------------------------------------------------------------------------------------------|-----------------------------------------------|-------------------------------|-------------------------------|-------------------------------|--------------|--------|
| Publish    |                                                                                              |                                               |                               |                               | ข้อแสดง                       | มแสดงที่บันเ | ทึกงาน |
|            | Your book has been published successfully.                                                   |                                               |                               |                               |                               | 1            |        |
|            | Location of yo                                                                               | ur book:                                      |                               |                               |                               |              |        |
|            | Flash Version:<br>N/A                                                                        |                                               |                               |                               |                               |              |        |
|            | Mobile Version (HTML5):<br>E:\yinkja_work\e_learning\โครงการ\ปี62\อบรมe-book\pb\4\index.html |                                               |                               |                               |                               |              |        |
|            | To distribute your d<br>storage.<br>Cloud Platform is re                                     | igital book, copy thes<br>commend if you want | se files to y<br>t to share y | our hard disk<br>our books on | or removable<br>the Internet. |              |        |
|            | Uiew Book                                                                                    | 📮 Open Fol                                    | der                           | 🛛 💊 Upl                       | oad Online                    |              |        |
|            | 🖄 Send by Email                                                                              | Send to USB                                   | Device                        |                               |                               |              |        |
|            |                                                                                              |                                               |                               | 9                             | _                             |              |        |
|            |                                                                                              |                                               | 8.4                           | ิคลก C                        | lose                          | Close        |        |

โดย นางสาวรุ่งทิวา กิตติยังกุล นักวิชาการคอมพิวเตอร์ สำนักดิจิทัลเพื่อการศึกษา มหาวิทยาลัยราชภัฏเชียงใหม่

การนำเอา e-Book ขึ้นเผยแพร่บนเว็บไซต์ ให้คัดลอกทั้งโฟลเดอร์ ขึ้น Web Hosting

![](_page_30_Picture_2.jpeg)

# 9. ตัวอย่างผลงาน

ตัวอย่าง ผลงานที่แสดงผลบนเว็บราวเซอร์

![](_page_31_Picture_3.jpeg)

การแสดงผลหน้าแรกของ e-book

| คู่มีอการอบรม "การสร้างท้อนออนไตน์ด้วย Google Classroom" 5                                                                                                    | คู่มีอการอบรม "การตร้างที่อองร้อยออนไลณ์ด้วย Google Classroom"                                                                                                    |
|----------------------------------------------------------------------------------------------------|----------------------------------------------------------------------------------------------------|
| <ol> <li>เลือกไฟล์ที่ด้องการจากเครื่องคอมพิวเตอร์ จากนั้นคลิก Open</li> </ol>                                                                                                    | Commu tani 0. metani - H O G                                                                                                    |
| Image: Second Second                    |                                                                                                    |
| Construction     Construction     C | A     A                                                                                                    |
| A Maria     A Maria     A | encome<br>encome<br>encome |
| <ol> <li>หน้าของขณฑลงสถานอาราชิปโทงคไฟท์บริเวณ มุแต่างขวา</li> </ol>                                                                                                    |                                                                                                    |
| Scotter         -         E         0         0           Image: Scotter Scotter         -         E         0         0           Image: Scotter Scotter         -         E         0         0                                                                                                    | 2.1 Control Internet Sectors<br>2.2 Control Internet Sectors<br>2.2 Co                                                                                                    |
| A and     Y restances or one one     monose     monose     monose     monose     monose     monose     monose     monose     monose     monose                                                                                                    | ເຫຼົ່ອງ         ເຫຼົ່ອງ         ໂອເລດາະ ສາມາຄອະນຸໄດ້ສາຍອິລ           2.3 ຈົນສຸດ ລົກການສາຮ່ານໂລຍັມ         2.4 ສຳລັບ ລີກເມື່ອກໍ່ອຳການສາຮ່າ           2.4 ສຳລັບ ລີກເມື່ອກໍ່ອຳການສາຮ່າ         ເອິນກ່ວຍເມັນ                                                                                                    |
| wanatorientitité foren v 2<br>W rendemberen v 0                                                                                                    | er malaker en visual<br>Autor av et gebieten en en en en en en en en en en en en e                                                                                                    |
| การแซร์ไฟล์/โฟลเดอร์ 🙁<br>การแร่ เนื่อต้องการให้ผู้ใช้อื่นร้ายไฟล์ สามาระทำใต้ที่สินอักษณะโฟลเตอร์และไฟล์ดันนี้                                                                                                    | x exit forwards      with     the second decrementation     the second decrementation     the second decrementation     the second decrementation     the second decrementation     the second decrementation                                                                                                    |
| <ol> <li>เสือกไหล์ หรือ ไฟลงตอร์ที่ต้องการแชร์ จากนั้นคลิกชวา จะปรากฏรายการการทำงานต่างๆ ได้เลือก คลิก<br/>แชร์</li> </ol>                                                                                                    |                                                                                                    |
| โดย นางสารรู้เข้าวา กิดดีอัยกูล<br>นักวิชาการคอมตัวแตะร์ สำนักติจัต้องนี้อการศึกษา มหาวิทยามีธราหมือสูช้องใหม่                                                                                                    | โดย นายกรู้เพิ่ม<br>นักวิจากรรณหัวเลอร์ สำนักฟิจิติสต้อกรดีการเลกรับครื่อง                                                                                                    |

# รูปแบบการแสดงผลหน้าเนื้อหา จะแสดงเป็นหน้า ซ้าย-ขวา เมื่อแสดงผ่านหน้าคอมพิวเตอร์

![](_page_33_Picture_1.jpeg)

การแสดงผลหน้าเนื้อหาที่มีการแทรกไฟล์มัลติมีเดียไว้

# ตัวอย่าง ผลงานที่แสดงผลบนเว็บบราวเซอร์ผ่านสมาร์ทโฟน

![](_page_34_Picture_2.jpeg)

คู่มีออบรม "การสร้างสื่อการเรียนรูปแบบ e-Book รองรับการเรียนยุค New Normal" 34

![](_page_35_Picture_1.jpeg)

คู่มีออบรม "การสร้างสื่อการเรียนรูปแบบ e-Book รองรับการเรียนยุค New Normal" 35

![](_page_36_Picture_1.jpeg)

![](_page_37_Picture_0.jpeg)

งานนวัตกรรมการเรียนการสอนและการเรียนรู้ สำนักดิจิทัลเพื่อการศึกษา มหาวิทยาลัยราชภัฏเชียงใหม่

Tel. 053-88-5931, 5934